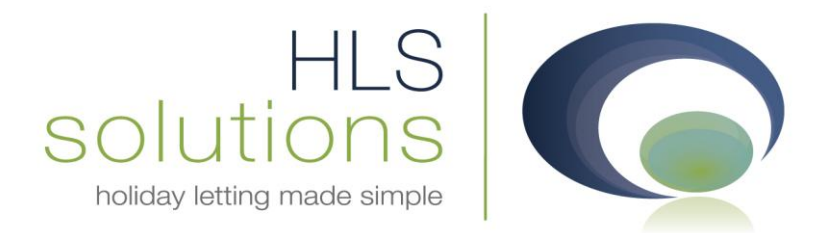

# HLS Solutions Ltd Update Notes

Version 1.14.1.33395

HLS Solutions Limited Elmhurst, Treswithian Downs Cornwall. TR14 0PU

t: 0845 388 8635 e: info@hls-solutions.com w: www.hls-solutions.com

Specialists in software, website and design solutions for the holiday letting industry

HLS Solutions Limited Registered in England and Wales No. 07104476

# Summary

Below you will find brief information on the changes that have been introduced for the latest release of the software, version **1.14.1.33395**.

This version has been released as part of a scheduled release based on feedback from current system users.

The main features included in this version are:

- Changes to the main screen filtering options for daily tasks, appointments and arrivals/departures.
- The addition of a new "List View" for the Booking and Availability Schedule, with the option to switch between this and the current "Expanded view".
- Changes to the credit card surcharge section when making a new booking.
- Brand New merge code selection covering the main booking information.
- Streamlined processes for the Preview/Print process on accounts transactions
- Enhanced processes for saving and updating accounts transactions
- New Daily Accounts screen, with revised layouts for viewing transaction history
- Ability to add accounts documentation to Print/Send documents section
- Addition of an invoice section to the owner statement
- Ability to make holiday bookings in the past.

# Main Screen Enhancements

Further filtering improvements have been made to the main screen for the Daily Tasks, Appointments and Arrivals/Departures.

## **Daily Tasks**

The daily tasks section on the right hand side of the main screen now includes additional filter options to allow you to display more specific information for your daily tasks. These filters include the option to view a selected date range, the ability to specify a system user and tick boxes to show "All dates" and/or "All Users".

To display this information simply make the relevant selection and click the "Refresh" button to display the information you wish to view.

## Appointments

Similarly the "Appointments" tab also includes the same filter options as the daily tasks above, giving the option to display more specific information. These filters include the option to view a selected date range, the ability to specify a system user and tick boxes to show "All dates" and/or "All Users".

To display this information simply make the relevant selection and click the "Refresh" button to display the information you wish to view.

### Arrivals/Departures

The Arrivals/Departures section has also now been expanded to allow the option to select a date range, or to select All Dates, to view the arrivals and departures that are taking place. This is in addition to the original option to select to view Arrivals, Departures or both Arrivals and Departures.

# **System Settings**

## **Booking Information**

As part of the new cancellation process, there is now an additional option on the booking information screen. You can now specify where a cancellation fee is credited to when a charge is made on the cancellation of a booking.

| Holiday N       | lanager          | 1 1        | 1                |                 |                  |                |                     |             | , ,                      |               |
|-----------------|------------------|------------|------------------|-----------------|------------------|----------------|---------------------|-------------|--------------------------|---------------|
| Company Details | General Settings | Owner Prop | erty   Holiday M | laker   Mainten | ance Company   P | rice Bands B   | Booking Information | n Extra     | Invoice Type             | System Events |
|                 | Discount Cod     | 1.         |                  |                 | Realize C        | hatus Calaur ( | Cadina              |             |                          |               |
|                 | Discourre cou    | 16         |                  |                 | booking 5        |                | coung               |             |                          |               |
|                 |                  |            |                  |                 | Provi            | ional Booking  | Gray                | -           |                          |               |
|                 | Co               | ode        |                  | _               | Dep              | osit Received  | Orange              | -           |                          |               |
|                 | Nai              | me         |                  |                 |                  | Full Paid      | Red                 | -           |                          |               |
|                 | Rate (           | %) 0.0     |                  |                 |                  | Unavailable    | Blue                | -           |                          |               |
|                 | Fixed Amou       | unic 0.0   | 0                |                 |                  | Cancel         | Green               | -           |                          |               |
|                 |                  | 🔳 Add      |                  |                 |                  |                |                     | -           |                          |               |
|                 |                  |            |                  |                 |                  |                |                     | -           |                          |               |
|                 |                  |            |                  |                 |                  |                |                     |             |                          |               |
|                 |                  |            |                  |                 |                  |                |                     |             |                          |               |
|                 |                  |            |                  |                 |                  |                |                     |             |                          |               |
|                 |                  |            | D ( ( ( )        |                 | -                | % Deposit      | t 30.00 🌩           |             |                          |               |
|                 | Code             | Name       | Rate (%)         | Amount          | -                | Deposit Due    | e 7 Da              | iys after h | noliday booked           |               |
|                 | Repeat           | Repeat Boo | 5.00             | 0.00            | -                | Balance Due    | a 30 Da             | ys Before   | e holiday comme          | nces          |
|                 |                  |            |                  |                 |                  |                |                     |             |                          |               |
|                 |                  |            |                  |                 |                  | Cancellatio    | in Fee              |             |                          |               |
|                 |                  |            |                  |                 |                  |                | Owner               |             |                          |               |
|                 |                  |            |                  |                 |                  |                | Agent               |             |                          |               |
|                 |                  |            |                  |                 |                  |                |                     |             |                          |               |
|                 |                  |            |                  |                 |                  |                |                     |             |                          |               |
|                 |                  |            |                  |                 |                  |                |                     |             | The second second second |               |

# **Booking Process**

There have been a number of changes to the booking process, as part of the changes instigated in the previous version.

The first difference immediately noticeable when you select the Booking and Availability Schedules button, is the new screen design

| Holiday Manager: | : Booking Availability |       |                     |           |          |      |        |              |            |
|------------------|------------------------|-------|---------------------|-----------|----------|------|--------|--------------|------------|
| Holiday Ma       | mager                  |       |                     | 111       | / //     |      |        |              |            |
| Tronady The      | inagei                 |       |                     |           |          |      |        |              |            |
| Searc            | h Option               | Selec | t Property<br>RefNo | Name      | Locality | Туре | Sleeps | Bed<br>Rooms | Price Band |
| Locality         |                        |       | P2011/0001          | Riverbank | Fowey    | Mews | 4      | 2            | Band 16    |
| Date From        | 30/05/2011 -           |       |                     |           |          |      |        |              |            |
| Date To          | 30/05/2011 -           |       |                     |           |          |      |        |              |            |
| Sleeps           |                        |       |                     |           |          |      |        |              |            |
| No. Bed          |                        |       |                     |           |          |      |        |              |            |
| Children Welcom  | e 📃                    |       |                     |           |          |      |        |              |            |
| Pet Friendly     |                        |       |                     |           |          |      |        |              |            |
| Beach Location   |                        |       |                     |           |          |      |        |              |            |
| Views            |                        |       |                     |           |          |      |        |              |            |
| Changeover Day   | <b></b>                |       |                     |           |          |      |        |              |            |
| Short Break      |                        |       |                     |           |          |      |        |              |            |
| Property Ref     |                        |       |                     |           |          |      |        |              |            |
| Brochure Ref     |                        |       |                     |           |          |      |        |              |            |
| Post Code        |                        |       |                     |           |          |      |        |              |            |
| 1 record         | s found                |       |                     |           |          |      |        |              |            |
|                  |                        |       |                     |           |          |      |        |              |            |
|                  |                        |       |                     |           |          |      |        |              |            |
|                  |                        |       |                     |           |          |      |        |              |            |
|                  |                        |       |                     |           |          |      |        |              |            |
| O Lis            | t View                 |       |                     |           |          |      |        |              |            |
| O Fxr            | anded View             |       |                     |           |          |      |        |              |            |
| ⊖ E∧ţ            |                        |       |                     |           |          |      |        |              |            |
| Sho              | w in calendar          |       |                     |           |          |      |        |              |            |
|                  |                        |       |                     |           |          |      |        |              |            |

## **Booking & Availability Schedules**

The default layout is now a new "List View". This displays your current properties in a list rather than the previous photograph view. In this new format your properties can be sorted into any order by clicking on the column header, or be filtered by use of the search options as before.

To view more information about the property, clicking on the select option will display the expanded information at the bottom of the screen. From here, you can click to expand the photograph, or click on the full description link to access the relevant property screen.

If you prefer to have the photo view, simply click on the Expanded View option in the bottom left to switch to the previous view.

For both options to view the availability for the property, click on the select box and click on the Show in Calendar option, at the bottom of the screen, to bring up the availability calendar.

The availability calendar functionality remains the same with the relevant price or booking information displaying when the mouse is moved over an appropriate date. To make a new booking simply click on the start date for the new booking, this will open the new booking form.

#### **New Booking Form**

| oliday       | Manager                  |        |         |              |                   |                |         | Statu    | s Provi      | isional Boo | oking  |
|--------------|--------------------------|--------|---------|--------------|-------------------|----------------|---------|----------|--------------|-------------|--------|
| oking Info   | Booking Summary          |        |         |              |                   |                |         |          |              |             |        |
| roperty      |                          |        |         |              | 1                 |                |         |          |              |             |        |
| Ref No p2    | 2011/0001                |        |         |              | Booking Ref No    | Auto           |         |          |              |             |        |
|              |                          |        |         |              | Booking From      | 27/08/2011 🔹   | Bookin  | g To 03  | /09/201      | 1 🕶 🛚       | lights |
| Notes        |                          |        |         |              | Extra's available |                | Holiday | Cost     | 7            | 89.00       |        |
| Holiday Mak  | er                       |        |         |              | Name              | Desc           | Price   | Include  | Num<br>Avail | Num<br>Reg  | Total  |
| Ref No       | H2011/0001               |        |         |              | Pet               | Other Pet      |         |          | 3.00         |             |        |
| Name         | Miss Emma Phillips       |        |         |              | Hamper            | Small Hamper   |         |          | 1.00         |             |        |
|              | 98. LODGE LANE KEYNSHAM. |        |         |              | Dog               | Weekly Dog Sur |         |          | 1.00         |             |        |
|              | Bristol - BS26 8HG,      |        |         |              | Booking Fee       | Booking Charge | 25.00   | <b>V</b> | 1.00         | 1.00        | 25.0   |
| Address      |                          |        |         |              | Large Hamper      | Large Hamper   |         |          | 1.00         |             |        |
|              |                          |        |         |              | Deposit           | Refundable Sec | 100.00  | <b>V</b> | 1.00         | 1.00        | 100.0  |
| elephone     | 07500844361              |        |         |              |                   |                |         |          |              |             |        |
| E-mail       | jjwoolley@yahoo.co.uk    |        | Car Reg | WL06 SUR     |                   |                |         |          |              |             |        |
| Additional G | Suect Information        |        |         |              | •                 | III            |         |          |              |             |        |
| Nesse        | Dete of Bith             | Nama   |         | Data of Bith |                   |                |         |          |              |             |        |
| Name         | 27/05/2011 -             | Marrie |         | 27/05/2011 - |                   |                |         | To       | tal Extra    |             | 130.   |
|              | 27/05/2011 -             |        |         | 27/05/2011 - | Notes             |                |         |          |              |             |        |
|              | 27/05/2011 -             |        |         | 27/05/2011 - |                   |                |         |          |              |             |        |
|              | 27/05/2011 -             |        |         | 27/05/2011 - |                   |                |         |          |              |             |        |
|              | 27/03/2011 •             |        |         | 27/03/2011 • |                   |                |         |          |              |             |        |
|              |                          |        |         |              |                   |                |         |          |              |             |        |

As part of the new booking process initiated in the two recent releases, we have now finished the new booking forms and processes.

The booking process has now been split into two stages. The Booking Info tab contains all the information on the person taking the holiday, along with any other guests. It is also where you enter the dates of the holiday and select any extras that you want to include for this particular booking. Once you are happy with the information entered here, simply click on the Next button or the Booking Summary tab to enter any accounts information and complete the holiday booking.

There are a few new options on this screen for this release:

If the booking has been made in advance, there is an option to select certain extras that are payable with the deposit. This is done by clicking on the select button to choose which are due immediately.

At the bottom of the extras section, the payment type has now changed to Card Surcharge. This allows you to specify whether you wish to charge a card supplement to this holiday booking. Selecting a card type will automatically populate the total box adjacent with the amount as calculated by the figures input in the system settings.

| 💿 Holiday Manager: New Booking                                                                                                    |                            |
|----------------------------------------------------------------------------------------------------|----------------------------|
| Holiday Manager st                                                                                                    | atus Provisional Booking 👻 |
| Booking Info Booking Summary                                                                                                    |                            |
| Booking Ref No Deposit Payment Due by Deposit Payment Due by                                                                                                    | 03/06/2011                 |
| Booking From 27/08/2011 Booking To 03/09/2011 30% of Holiday Cost                                                                                                    | 236.70                     |
| Holidaymaker Miss Emma Philips Selected Extra's                                                                                                    | 0.00                       |
| Holiday rental cost 789.00 Override Card Surcharge                                                                                                    | 0.00                       |
| Discount Code VAT                                                                                                    | 0.00                       |
| 0.00 % + Fixed 0.00 <u>Clear</u> Total Deposit Due                                                                                                    | 236.70                     |
| Extra Price Quantity Discount VAT Select Balance Payment Due by                                                                                                    | 28/07/2011 💷 🗸             |
| Booking Fee 25.00 1.00 0.00 5.00 🗐 Balance of Holiday Cost                                                                                                    | 552.30                     |
| Deposit (Refund         100.00         1.00         0.00         Image: Control of the second second | 125.00                     |
| Card Surcharge                                                                                                    | 0.00                       |
| Due<br>With VAT                                                                                                    | 5.00                       |
| Deposit Total Balance Due                                                                                                    | 682.30                     |
| Booking Summary                                                                                                    |                            |
|                                                                                                    |                            |
| Card Surcharge Clear 0.00 Total Holiday Cost                                                                                                    |                            |
| VAT Debit Card/Maestro 5.00 Owner Income                                                                                                    |                            |
| Visa 919.00 Agency Income - Owner                                                                                                    |                            |
| Agency Income - Holdaymaker                                                                                                    |                            |
| Holidaymaker deposit                                                                                                    |                            |
| Other Extras                                                                                                    |                            |
|                                                                                                    |                            |
| Preview                                                                                                    | Book Close                 |

You are able to navigate between the Booking Summary and the Booking Info screen to make amendments to the booking, before clicking on the Book to make the holiday booking.

Once the booking has been made the booking invoice will appear automatically as before. There have been some further enhancements to the booking invoice as well with the wording and layout to allow for alternative address layouts, and the order in which the transactions appear on the form.

Once the holiday has been booked further options will become available via buttons at the bottom of the screen. These new options will give you the option to send the booking invoice via email as an attachment, using the Send Mail button, or to receive monies against any invoices outstanding for this booking, by clicking on the Receive Monies button.

| 🍥 Holiday M | lanager : Send Email 📃 🔲 💌 |
|-------------|----------------------------|
| Holiday     | Manager                    |
| То          | jwoolley@yahoo.co.uk       |
| СС          |                            |
| Subject     |                            |
| Attach File | Holiday Invoice.pdf        |
|             | A                          |
|             |                            |
|             |                            |
| Message     |                            |
| Message     |                            |
|             |                            |
|             |                            |
|             |                            |
|             | Queue Send                 |
|             |                            |

#### **New Accounts Screen**

As part of the new accounts processes, we have made some changes to the main accounts screen in this latest release.

| Holiday Manager: Daily Acc | ounts    |                      |                      |            |               |              |           |         |
|----------------------------|----------|----------------------|----------------------|------------|---------------|--------------|-----------|---------|
| lolidav Manage             | r        |                      |                      |            |               |              |           |         |
|                            |          |                      |                      |            |               |              |           |         |
|                            |          |                      |                      |            |               |              |           |         |
| Monies Held:               |          | 1400.94              |                      |            |               |              |           |         |
| Owner Monies               | (1)      | 691.18               | View                 | RefNo      | Name          | Property No. | Property  | Balance |
| Maintenance Monies         | (0)      | 0.00                 | View                 | 02011/0001 | Mr John Smith | P2011/0001   | Riverbank | 691.18  |
| Holidaymaker Monies        | (1)      | 200.00               | View                 |            |               |              |           |         |
| Agent Monies               |          | 509.76               | View                 |            |               |              |           |         |
| VAT/TAX                    |          | 0.00                 | View                 |            |               |              |           |         |
|                            |          |                      |                      |            |               |              |           |         |
| Monies Due:                |          | 1667.90              |                      | 1          |               |              |           |         |
| Current Invoices           | 0        | 0.00                 | View                 |            |               |              |           |         |
| Future Invoices            | 3        | 1667.90              | View                 |            |               |              |           |         |
|                            |          |                      |                      |            |               |              |           |         |
|                            |          |                      |                      | 1          |               |              |           |         |
| Current Client Account B   | Balance: | 0.00                 | Reconcile<br>Account |            |               |              |           |         |
|                            |          |                      |                      | •          |               |              |           | ,       |
| Invoices                   |          | Receipts             | Payments             |            |               |              |           |         |
| View/Amend<br>Invoices     |          | View All<br>Receipts | View<br>Statements   |            |               |              |           |         |
| Daire say                  |          | Dessive in           | Make New             |            |               |              |           |         |
| Invoices                   |          | Payment              | Payment              |            |               |              |           |         |
|                            |          |                      |                      | 1          |               |              |           |         |
|                            |          |                      |                      |            |               |              |           | -       |
|                            |          |                      |                      |            |               |              | Refresh   | Cancel  |

At the bottom of the screen you will now have the option to View all Invoices, receipts and statements that have been raised on the system.

This allows you to quickly and easily view historic accounts information direct from the daily accounts screen.

To access click on the relevant View button and select the accounts transaction you wish to view. Once open you have the same options to print, export or email as you would have had when first created.

### **Owner Payments**

When a payment is made to an owner there is now a new section on the owner statement, which will appear below the income and expenditure breakdown.

This is an owner invoice and provides the owner with a breakdown of the fees that have been charged on this statement, along with the invoice number, agent VAT number and any VAT charged if relevant.

| To:           |                    |                                                           |           | Stateme     | nt of Account |          |
|---------------|--------------------|-----------------------------------------------------------|-----------|-------------|---------------|----------|
| Mr John S     | Smith              |                                                           | Statem    | ent Number: | 001           |          |
| 16 GREE       | NRIDGE CRESCI      | ENT                                                       | Statem    | ent Date:   | 25/05/2011    |          |
| LOWERT        | OWN Bath           |                                                           | Proper    | ty:         | Riverbank     |          |
| BA7 1HY       |                    |                                                           | Payme     | nt Type:    | Bank transfer |          |
|               |                    |                                                           |           |             |               |          |
|               |                    |                                                           |           |             |               |          |
| Date          | Bookoig No         | Description                                               | Property  | Name        | Account       | VAT      |
| 24/05/2011    | B2011/0001         | Holiday Cost                                              | Riverbank | k           | 627.00        | 0.00     |
| 24/05/2011    | B2011/0001         | Dog                                                       | Riverbank | k           | 16.00         | 0.00     |
| 24/05/2011    | B2011/0002         | 30% of Holiday Cost                                       | Riverban  | k           | 251.10        | 0.00     |
|               |                    |                                                           | Tota      | I Income:   | 894.10        | 0.00     |
|               |                    |                                                           |           |             |               |          |
| Date          | Bookoig No         | Description                                               | Property  | Name        | Amount        | VAT      |
| 24/05/2011    | B2011/0001         | Booking charge of Riverbank                               | Riverbank |             | 25.00         | 5.00     |
| 24/05/2011    | B2011/0001         | Management fee from (Holiday<br>Cost , B2011/0001)        | Riverban  | k           | 90.30         | 18.06    |
| 24/05/2011    | B2011/0001         | Agent commission for Dog                                  | Riverban  | k           | 2.40          | 0.48     |
| 24/05/2011    | B2011/0002         | Booking charge of Riverbank                               | Riverban  | k           | 25.00         | 5.00     |
| 24/05/2011    | B2011/0002         | Management fee from (30% of<br>Holiday Cost , B2011/0002) | Riverban  | k           | 33.91         | 6.78     |
|               |                    |                                                           | Total E   | xpenses:    | 176.61        | 35.32    |
|               |                    |                                                           |           | _           |               |          |
| Date:         | Invoice No.        | VAT No.                                                   |           | Fees        | VAT@ 20.00    | Total    |
| 24/05/2011    | INV00004           | 12345678                                                  |           | 176.61      | 35.32         | 211.93   |
|               |                    |                                                           |           |             |               |          |
| Statement No  | otes:              |                                                           |           | Income:     |               | 894.10   |
|               |                    |                                                           |           | Expendi     | ture:         | 176.61   |
|               |                    |                                                           |           | VAT:        |               | 35.32    |
|               |                    |                                                           |           | Monies      | Withheld:     | 0.00     |
|               |                    |                                                           |           | Total Pa    | id:           | 682.17   |
| Company Addre | ss: Elmhurst, Tres | withian Dowsn, Camborne TR14 0PU                          |           |             | VAT Number:   | 12345678 |

#### Word Processing

As part of the word processing enhancements, we have now incorporated some booking information merge codes, along with the option to select a booking reference as a letter recipient.

When a booking reference is used as a recipient the system will have the property, owner, holidaymaker and booking information available to link to letters.

| 💿 Holiday Manage  | r : Send Letter                                                                                                    |                                                          |      |
|-------------------|----------------------------------------------------------------------------------------------------|----------------------------------------------------------|------|
| Holiday M         | anager                                                                                                    |                                                          |      |
| Header Image      | No Header Image                                                                                                    | *                                                        |      |
| Letter Name       | New Booking merge fields                                                                                                    | Letter ID CL2011/0001                                    |      |
| To                | ×                                                                                                    | Booking Select recipient(s) Owner Property Holizianmaker |      |
| Recipient Address | ۲.<br>۲                                                                                                    | Maintenance Company<br>Booking<br>Other                  | -    |
| Salutation        |                                                                                                    |                                                          |      |
| Reference         |                                                                                                    |                                                          |      |
| Letter Body       | <pre>#b_id #b_status #b_fromdate #b_tondate #b_todate #b_extra #b_eamount #b_holidaycost #b_desositof #b_depositof #b_depositduedate #b_balanceduedate</pre> |                                                          | E    |
| Compliments       |                                                                                                    |                                                          |      |
| Signature         | ۸<br>٣                                                                                                    |                                                          |      |
| Special Notes     |                                                                                                    |                                                          | •    |
| Footer Image      | No Footer Image                                                                                                    | v                                                        |      |
|                   |                                                                                                    | Queue Close Save Preview Print                           | Send |

The new booking fields are as follows:

| Booking ID          | - | #b_id                        |
|---------------------|---|------------------------------|
| Booking Status      | - | #b_status                    |
| Booking start date  | - | #b_fromdate                  |
| Booking end date    | - | #b_todate                    |
| Any booking extras  | - | #b_extra                     |
| Payment Method      | - | #b_paymentmethod             |
| Extra Amount        | - | #b_eamount                   |
| Holiday cost        | - | #b_holidaycost               |
| Discount Code       | - | #b_discountcode              |
| Deposit due         | - | #b_depositof                 |
| Balance payment due | - | #b_balanceof                 |
| Deposit due date    | - | <pre>#b_depositduedate</pre> |
| Balance due date    | - | #b_balanceduedate            |
| Total amount due    | - | <pre>#b_totaldue</pre>       |
| Booking notes       | - | #b_bookingnote               |
|                     |   |                              |